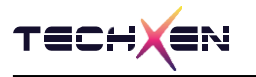

# LeBee<sup>™</sup>- E2540 User Manual

Zigbee + BLE5.0 Combo Module

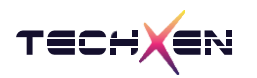

# Notice

Techxen continually work to improve the performance and quality of products.

The information in this document has been carefully checked and is believed to be entirely accurate at the release time.

Please, ensure that Techxen's product must be working within this specification.

But, Techxen assumes no responsibility, however, for possible errors or missing, or for any result from the use of the information contained documents.

Techxen can change the specification at any time without notice and is not required to update this documentation to reflect such changes.

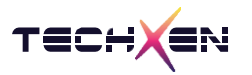

#### **Revision History**

| Revision | Date       | Description     |
|----------|------------|-----------------|
| 1.0      | 2022.12.14 | Initial release |
|          |            |                 |
|          |            |                 |

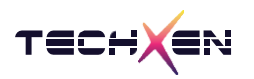

#### Table of Contents

| 1. | LeBee™-E2540 Evaluation Kit 구성품 ······5     |
|----|---------------------------------------------|
| 2. | LeBee™-E2540 Pin Assign                     |
| 3. | LeBee™-E2540 Pin Map ······7                |
| 4. | LeBee™-E2540 Coordinator AT Command List 설명 |
| 5. | LeBee™-E2540 Device AT Command List 설명14    |
| 6. | PC 환경에서 AT Command 실행 방법18                  |
| 7. | LeBee™ Sim - 802.15.4 Simulation 실행 방법25    |

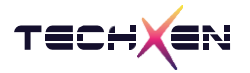

# 1. LeBee™-E2540 Evaluation Kit 구성품

| 제품명           | 제품명 사진                                                                                                    |   |
|---------------|----------------------------------------------------------------------------------------------------|---|
| LeBee-E2540   |                                                                                                    | 2 |
| TX-M2540 EVK  | Image: Control of the second second secon |   |
| Antenna       | EnnsînA                                                                                                    | 2 |
| USB mini 5pin | Micro USB cable                                                                                                    | 2 |

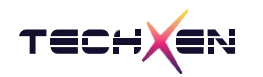

# 2. LeBee<sup>™</sup>-E2540 Pin Assign

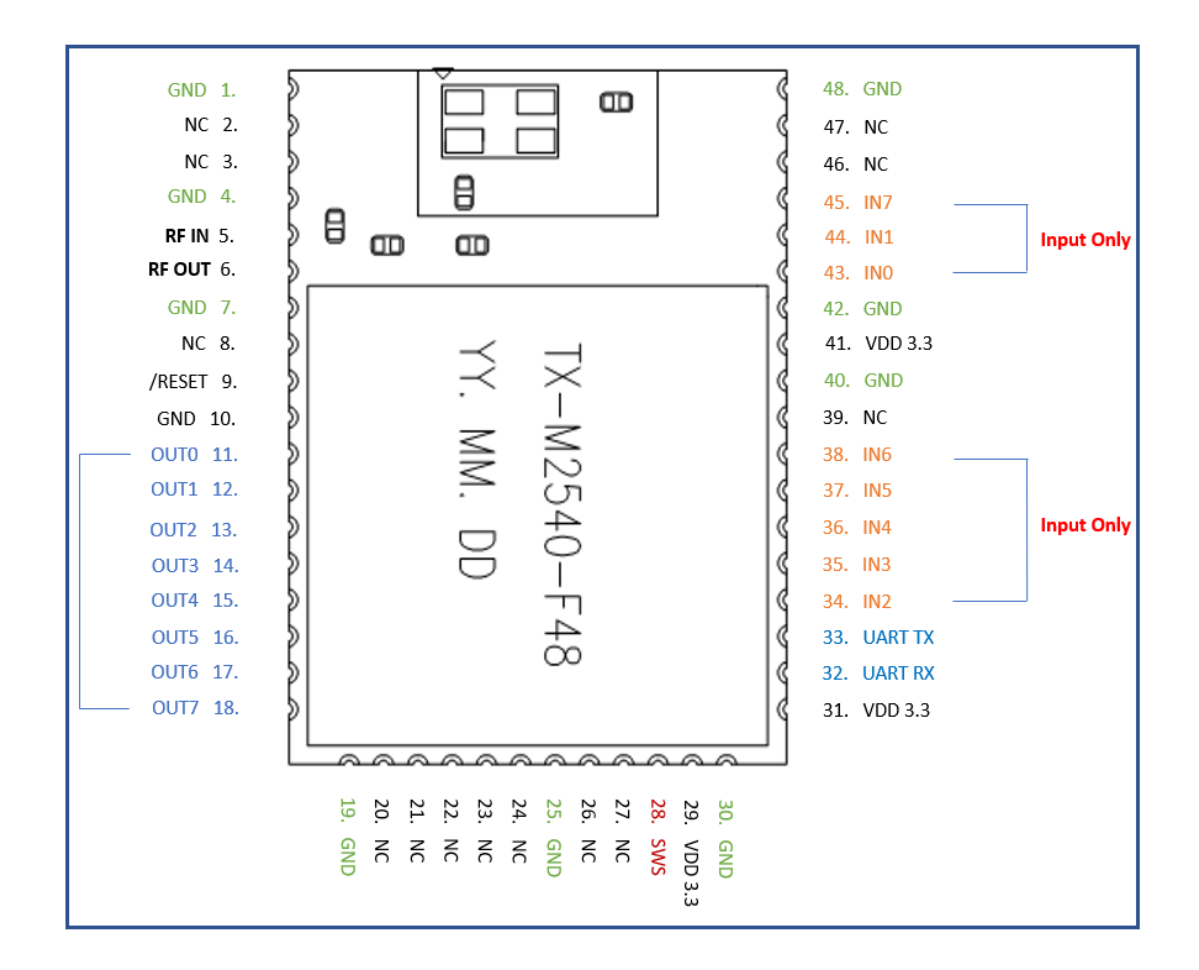

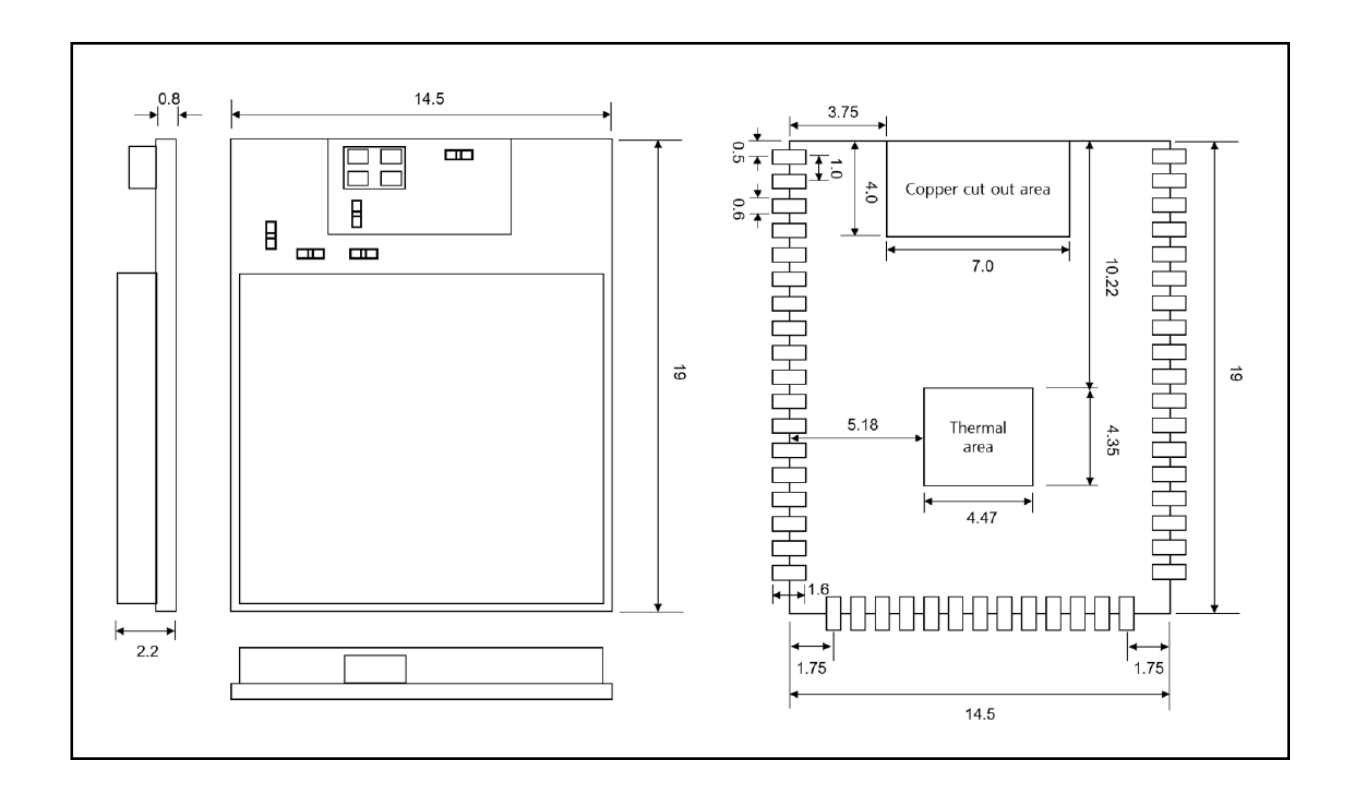

# 3. LeBee<sup>™</sup>-E2540 Pin Map

| Pin 번호 | Pin name | Function               | IN / OUT |
|--------|----------|------------------------|----------|
| 1      | GND      | Ground                 |          |
| 2      | NC       | No Connect             |          |
| 3      | NC       | No Connect             |          |
| 4      | GND      | Ground                 |          |
| 5      | RF IN    | RF Input               | IN       |
| 6      | RF OUT   | RF Output              | OUT      |
| 7      | GND      | Ground                 |          |
| 8      | NC       | No Connect             |          |
| 9      | /RESET   | Active Low Reset Input | IN       |
| 10     | GND      | Ground                 |          |
| 11     | OUT 0    | Digital Output         | OUT      |
| 12     | OUT 1    | Digital Output         | OUT      |
| 13     | OUT 2    | Digital Output         | OUT      |
| 14     | OUT 3    | Digital Output         | OUT      |
| 15     | OUT 4    | Digital Output         | OUT      |
| 16     | OUT 5    | Digital Output         | OUT      |
| 17     | OUT 6    | Digital Output         | OUT      |
| 18     | OUT 7    | Digital Output         | OUT      |
| 19     | GND      | Ground                 |          |
| 20     | NC       | No Connect             |          |
| 21     | NC       | No Connect             |          |
| 22     | NC       | No Connect             |          |
| 23     | NC       | No Connect             |          |
| 24     | NC       | No Connect             |          |
| 25     | GND      | Ground                 |          |
| 26     | NC       | No Connect             |          |
| 27     | NC       | No Connect             |          |
| 28     | SWS      | Firmware download      | IN / OUT |

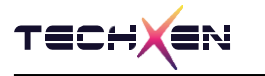

| Pin 번호 | Pin name | Function      | IN / OUT |
|--------|----------|---------------|----------|
| 29     | VDD      | DC 3.3V       |          |
| 30     | GND      | Ground        |          |
| 31     | VDD      | DC 3.3V       |          |
| 32     | UART RX  | UART Receive  | IN       |
| 33     | UART TX  | UART Transfer | OUT      |
| 34     | IN 2     | Digital Input | IN       |
| 35     | IN 3     | Digital Input | IN       |
| 36     | IN 4     | Digital Input | IN       |
| 37     | IN 5     | Digital Input | IN       |
| 38     | IN 6     | Digital Input | IN       |
| 39     | NC       | No Connect    | _        |
| 40     | GND      | Ground        |          |
| 41     | VDD      | DC 3.3V       | _        |
| 42     | GND      | Ground        |          |
| 43     | IN O     | Digital Input | IN       |
| 44     | IN 1     | Digital Input | IN       |
| 45     | IN 7     | Digital Input | IN       |
| 46     | NC       | No Connect    |          |
| 47     | NC       | No Connect    |          |
| 48     | GND      | Ground        |          |

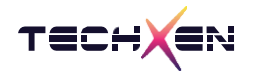

## 4. LeBee™-E2540 Coordinator AT Command List 설명

AT Command 는 ASCII 문자로 입력/출력 되며 AT Command 입력 후 <0x0D 0x0A>

(Carriage Return + Line feed)를 같이 입력해야 Command 가 정상적으로 인식됩니다.

AT Command 의 응답은 <RESPONSE> <0x0A>의 형태로 응답합니다.

| Symbol | Mean                        | Code      |
|--------|-----------------------------|-----------|
| \n\a   | Carriage Return + Line Feed | 0xD + 0xA |
| \a     | Line Feed                   | 0xA       |

| Command     | AT \n\a                                                                 |
|-------------|-------------------------------------------------------------------------|
| Feature     | 장치가 정상적으로 연결 되었는지 확인 합니다                                                |
| Response    | ОК \а                                                                   |
| Description | 장치가 정상적으로 연결 되어 있으면 OK 가 출력 되고<br>잘못된 문자 ( Cmd ) 를 입력 하면 ERROR 가 출력 됩니다 |

| Command     | AT+JOIN \n\a                                                              |
|-------------|---------------------------------------------------------------------------|
| Feature     | 장치의 등록 모드 진행                                                              |
| Response    | START \a<br>STOP \a                                                       |
| Description | JOIN 기능은 토글 형태로 동작 합니다<br>장치 등록 모드 진행 : START \a<br>장치 등록 모드 중지 : STOP \a |

| Command     | AT+DSPCON=x,x,x \n\a                                                                                                    |
|-------------|----------------------------------------------------------------------------------------------------|
| Feature     | 로그 화면에 표시 상태 설정                                                                                                    |
| Response    | OK \a                                                                                                    |
| Description | 화면 표시 설정 모드<br>AT+DSPCON=1,0,1 (RSSI, LENGTH, MODE)<br>1) Rssi on / off = ON ( 수신 감도 표시)<br>2) Length display On /off = OFF ( 데이터 길이 표시 중지)<br>3) ASCII or HEX mode = ASCII ( ASCII 형태로 표시 ) |

| Command     | AT+SAVE \n\a                                                                |
|-------------|-----------------------------------------------------------------------------|
| Feature     | 사용자가 변경한 모든 설정 값을 저장                                                        |
| Response    | OK \a                                                                       |
| Description | 사용자가 변경한 모든 설정 값은 자동으로 저장 되지 않고 저장이 필요 하면<br>반드시 AT+SAVE 명령을 실행 하여 저장 해야 한다 |

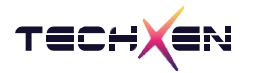

| Command  | AT+DATA=xx,xxxxxxxx \n\a                                                                                                    |  |
|----------|----------------------------------------------------------------------------------------------------|--|
| Feature  | 사용자 정의 데이터를 Device 에 전송 합니다                                                                                                    |  |
| Response | OK \a                                                                                                    |  |
|          | AT+DATA=01,1234567890<br>Device ld : 0x01 ( 00 ~ 19 )<br>User Data : 1234567890<br>Device 로 부터 ACK 를 수신 받으면 response : OK<br>Device 로 부터 ACK 를 수신 받지 못하면 response : NO_ACK->e9 |  |

| Command     | AT+CH=11 \n\a (11~26)                                                                                                    |  |  |
|-------------|----------------------------------------------------------------------------------------------------|--|--|
| Feature     | Coordinator 가 사용중인 무선 주파수 설정                                                                                                    |  |  |
| Response    | OK \a                                                                                                    |  |  |
| Description | 설정 주파수 : 11 ~ 26 (16개 사용)<br>11 : 2.405GHz 19 : 2.445GHz<br>12 : 2.410GHz 20 : 2.450GHz<br>13 : 2.415GHz 21 : 2.455GHz<br>14 : 2.420GHz 22 : 2.460GHz<br>15 : 2.425GHz 23 : 2.465GHz<br>16 : 2.430GHz 24 : 2.470GHz<br>17 : 2.435GHz 25 : 2.475GHz<br>18 : 2.440GHz 26 : 2.480GHz |  |  |

| Command     | AT+PW=xx \n\a                       |
|-------------|-------------------------------------|
| Feature     | Coordinator 가 사용 중인 무선 출력 세기 설정     |
| Response    | OK \n\a                             |
| Description | 10dBm : AT+PW=00<br>5dBm : AT+PW=05 |

| Command     | AT+RESET \n\a                                  |
|-------------|------------------------------------------------|
| Feature     | Coordinator 의 Network address 를 모두 삭제 합니다      |
| Response    | System reset                                   |
| Description | Coordinator 의 Network 정보를 모두 삭제 하고 시스템을 리셋 합니다 |

| Command     | AT+VER? \n\a                 |
|-------------|------------------------------|
| Feature     | Coordinator 의 시스템 버전을 표시 합니다 |
| Response    | 1.0.0.0 \a                   |
| Description |                              |

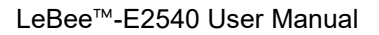

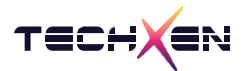

| Feature Coord                                            | linator 에 등록된 Device 정보를 Leave ( 삭제 ) 합니다                                                                                                    |
|----------------------------------------------------------|----------------------------------------------------------------------------------------------------|
| Response Leave                                           | e 0->DstAddr 0x699b, -> 0xa4c138d03788699b \a                                                                                                    |
| Description AT+LE<br>등록<br>Leave<br>NO_A<br>NO_A<br>NO_A | AVE=00 ( 등록 인덱스 "00" ) 에 등록된 Device 정보를 삭제 합니다<br>된 정보가 없는 Index 를 선택 하면 하기와 같이 에러 표시 합니다<br>0->DstAddr 0x0000, -> 0x0000000000000000000000000000000000 |

| Command     | AT+LIST \n\a                                           |
|-------------|--------------------------------------------------------|
| Feature     | Coordinator 에 등록된 Network 정보를 표시 합니다                   |
| Response    | Dev[0] 0x699b, 0xa4c138d03788699b \a<br>OK \a          |
| Description | Coordinator 에 등록된 Device 의 Network address 리스트를 표시 합니다 |

| Command     | AT+DELETE=xx \n\a                                              |
|-------------|----------------------------------------------------------------|
| Feature     | Coordinator 에 등록된 Network address 정보에서 선택된 Index 정보를<br>삭제 합니다 |
| Response    | ОК \а                                                          |
| Description | Index 00 : AT+DELETE=00<br>Index 01 : AT+DELETE=01             |

| Command     | AT+ADELETE \n\a                                 |
|-------------|-------------------------------------------------|
| Feature     | Coordinator 에 등록된 모든 Network address 정보를 삭제 합니다 |
| Response    | ОК \а                                           |
| Description |                                                 |

| Command     | AT+ALIST \n\a                                                                                 |
|-------------|-----------------------------------------------------------------------------------------------|
| Feature     | Coordinator 에 등록된 모든 Network address 정보를 표시 합니다                                               |
| Response    | Index [0]<br>Dev[00] 0x0000, 0x000000000000<br><br>Dev[19] 0x0000, 0x000000000000000<br>OK \a |
| Description | Device 20개의 정보를 모두 표시 합니다                                                                     |

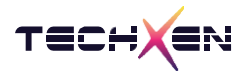

| Command     | AT+DSPVIEW=1 or 0 \n\a                                 |
|-------------|--------------------------------------------------------|
| Feature     | Coordinator 가 수신 받은 데이터에서 세부적인 내용을 화면에 표시 할지 선택<br>합니다 |
| Response    | ОК \а                                                  |
| Description |                                                        |

| Command     | AT+EDLEVEL=xx \n\a                                                                                              |
|-------------|----------------------------------------------------------------------------------------------------|
| Feature     | Energy Scan Limit 값 설정                                                                                          |
| Response    | ОК \а                                                                                                    |
| Description | AT+EDLEVEL=20 으로 설정 되면 Coordinator 수신부에서 검출된 값이<br>설정 값 ( 20 ) 보다 크면 주파수 변경에 적용 됩니다<br>AT+EDLEVEL=00 ~ 99 까지 설정 |

| Command     | AT+EDMODE=x,x \n\a                                                                                                    |
|-------------|----------------------------------------------------------------------------------------------------|
| Feature     | Energy Scan Start/Stop Result display On/Off 설정                                                                                                    |
| Response    | ОК \а                                                                                                    |
| Description | Energy Scan 시작/중지 여부선택, Energy Scan 결과 값을 화면에 표시 할지<br>여부를 선택 합니다<br>Energy Scan Start, Result Display On : AT+EDMODE=1,1<br>Energy Scan Start, Result Display Off : AT+EDMODE=1,0<br>Energy Scan Stop, Result Display don't care : AT+EDMODE=0,1 |

| Command     | AT+EDCHANG=x \n\a                                                               |
|-------------|---------------------------------------------------------------------------------|
| Feature     | Energy Scan 이후 임계 값을 넘으면 사용 주파수를 변경 할지 선택 합니다                                   |
| Response    | ОК \а                                                                           |
| Description | AT+EDCHANG=1 이면, Energy Scan 값에서 임계 값을 넘으면 현재 사용 중인 주<br>파수를 정의된 다른 주파수로 변경 합니다 |

| Command     | AT+PIN? \n\a                                                   |
|-------------|----------------------------------------------------------------|
| Feature     | Coordinator 의 입력 포트 8개 읽기                                      |
| Response    | 1111111 \a                                                     |
| Description | Coordinator 의 입력 포트 8개의 상태 값 읽기<br>입력포트의 상태가 변경 되면 자동으로 출력 됩니다 |

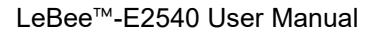

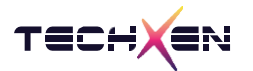

| Command     | AT+POUT=11100000 \n\a                                                                               |
|-------------|----------------------------------------------------------------------------------------------------|
| Feature     | Coordinator 의 출력 포트에 High / Low 출력 제어                                                               |
| Response    | OUT:11100000 \a                                                                                     |
| Description | Coordinator 에 출력 제어를 하면 응답으로 출력 한 내용이 그대로 표시 됩니다<br>Coordinator 출력 제어는 실제 모듈 출력 포트를 통해 GPIO 제어가 됩니다 |

| Command     | AT+POUT? \n\a                          |
|-------------|----------------------------------------|
| Feature     | Coordinator 의 현재 GPIO 출력 상태를 확인 합니다    |
| Response    | OUT:11100000 \a                        |
| Description | Coordinator 의 GPIO 상태 값을 확인 할 때 사용 합니다 |

| Command     | AT+INFO? \n\a                                                                                                    |
|-------------|----------------------------------------------------------------------------------------------------|
| Feature     | Coordinator 의 현재의 설정값 상태를 표시 합니다                                                                                                    |
| Response    | Dispaly View: ON<br>RSSI view: ON<br>LENGTH view: ON<br>ASCII or HEX: ASCII<br>ED Scan Value view : OFF<br>ED Scan CH change -: OFF<br>ED Scan Level: 30<br>Current Channel: 23<br>Enrolled Dev Cnt: 1 |
| Description |                                                                                                    |

| Command     | AT+HELP? \n\a                                                                                                    |
|-------------|----------------------------------------------------------------------------------------------------|
| Feature     | Coordinator 에서 사용 중인 전체 AT Command List를 표시 합니다                                                                                                    |
| Response    | <pre>[01] AT+JOIN [ Coordinator Permission Start / Stop ]<br/>[02] AT+DSPCON= [ Rssi on off, Length On off, ASCIIorHEX setting &gt;AT+DSPCON=1,1,1 ]<br/>[03] AT+SAVE [ Settings data save &gt; AT+SAVE ]<br/><br/><br/>[26] AT+HELP? [ AT command list view &gt; AT+HELP? ]<br/>[27] AT+VER? [ System version &gt; AT+VER? ]<br/>[28] AT+INFO? [ Parameter settings view &gt; AT+INFO? ]</pre> |
| Description |                                                                                                    |

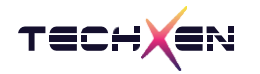

### 5. LeBee™-E2540 Device AT Command List 설명

AT Command 는 ASCII 문자로 입력/출력 되며 AT Command 입력 후 <0x0D 0x0A>

(Carriage Return + Line feed)를 같이 입력해야 Command 가 정상적으로 인식됩니다.

AT Command 의 응답은 <RESPONSE> <0x0A>의 형태로 응답합니다.

| Symbol | Mean                        | Code      |
|--------|-----------------------------|-----------|
| \n\a   | Carriage Return + Line Feed | 0xD + 0xA |
| ∖a     | Line Feed                   | 0xA       |

| Command     | AT \n\a                                                                 |
|-------------|-------------------------------------------------------------------------|
| Feature     | 장치가 정상적으로 연결 되었는지 확인 합니다                                                |
| Response    | OK \a                                                                   |
| Description | 장치가 정상적으로 연결 되어 있으면 OK 가 출력 되고<br>잘못된 문자 ( Cmd ) 를 입력 하면 ERROR 가 출력 됩니다 |

| Command     | AT+JOIN \n\a                                                              |
|-------------|---------------------------------------------------------------------------|
| Feature     | 장치의 등록 모드 진행                                                              |
| Response    | START \a<br>STOP \a                                                       |
| Description | JOIN 기능은 토글 형태로 동작 합니다<br>장치 등록 모드 진행 : START \a<br>장치 등록 모드 중지 : STOP \a |

| Command     | AT+DSPCON=x,x,x \n\a                                                                                                    |
|-------------|----------------------------------------------------------------------------------------------------|
| Feature     | 로그 화면에 표시 상태 설정                                                                                                    |
| Response    | OK \a                                                                                                    |
| Description | 화면 표시 설정 모드<br>AT+DSPCON=1,0,1 (RSSI, LENGTH, MODE)<br>1) Rssi on / off = ON ( 수신 감도 표시)<br>2) Length display On /off = OFF ( 데이터 길이 표시 중지)<br>3) ASCII or HEX mode = ASCII ( ASCII 형태로 표시) |

| Command     | AT+SAVE \n\a                                                                |
|-------------|-----------------------------------------------------------------------------|
| Feature     | 사용자가 변경한 모든 설정 값을 저장                                                        |
| Response    | OK \a                                                                       |
| Description | 사용자가 변경한 모든 설정 값은 자동으로 저장 되지 않고 저장이 필요 하면<br>반드시 AT+SAVE 명령을 실행 하여 저장 해야 한다 |

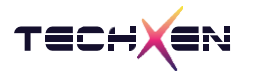

| Command  | AT+DATA=xxxxxxxx \n\a                                                                                                    |
|----------|----------------------------------------------------------------------------------------------------|
| Feature  | 사용자 정의 데이터를 Coordinator 에 전송 합니다                                                                                                    |
| Response | ОК \а                                                                                                    |
|          | AT+DATA=1234567890<br>User Data : 1234567890<br>Coordinator 로 부터 ACK 를 수신 받으면 response : OK<br>Coordinator 로 부터 ACK 를 수신 받지 못하면 response : NO_ACK->e9 |

| Command     | AT+CH=11 \n\a (11~26)                                                                                                    |
|-------------|----------------------------------------------------------------------------------------------------|
| Feature     | Device 가 사용중인 무선 주파수 설정                                                                                                    |
| Response    | ОК \а                                                                                                    |
| Description | 설정 주파수 : 11 ~ 26 (16개 사용)<br>11 : 2.405GHz 19 : 2.445GHz<br>12 : 2.410GHz 20 : 2.450GHz<br>13 : 2.415GHz 21 : 2.455GHz<br>14 : 2.420GHz 22 : 2.460GHz<br>15 : 2.425GHz 23 : 2.465GHz<br>16 : 2.430GHz 24 : 2.470GHz<br>17 : 2.435GHz 25 : 2.475GHz<br>18 : 2.440GHz 26 : 2.480GHz |

| Command     | AT+PW=xx \n\a                       |
|-------------|-------------------------------------|
| Feature     | Device 가 사용 중인 무선 출력 세기 설정          |
| Response    | OK \n\a                             |
| Description | 10dBm : AT+PW=00<br>5dBm : AT+PW=05 |

| Command     | AT+RESET \n\a                               |
|-------------|---------------------------------------------|
| Feature     | Device 의 Coordinator address 를 삭제 합니다       |
| Response    | System reset                                |
| Description | Coordinator 의 Network 정보를 삭제 하고 시스템을 리셋 합니다 |

| Command     | AT+VER? \n\a            |
|-------------|-------------------------|
| Feature     | Device 의 시스템 버전을 표시 합니다 |
| Response    | 1.0.0.0 \a              |
| Description |                         |

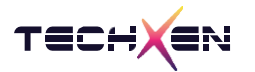

| Command     | AT+LEAVE \n\a                                                                                                    |
|-------------|----------------------------------------------------------------------------------------------------|
| Feature     | Device 에 등록된 Coordinator 정보를 Leave ( 삭제 ) 합니다                                                                                                    |
| Response    | Device Leaved 0xa4c138b088c0bb28 \a                                                                                                    |
| Description | AT+LEAVE 등록된 Coordinator 정보를 삭제 합니다                                                                                                    |
|             | 정상 적으로 Leave 된 화면<br>LeaveNumber 0<br>addr 0xbb28, 0xa4c138b088c0bb28<br>OK<br>Rx[-17]-><br>Leave Response->SrcShortAddr:0xbb28 -> 0xa4c138b088c0bb28<br>MySrcAddr : 0x2847<br>MyPanID : 0x2847<br>Device Leaved 0xa4c138b088c0bb28 |

| Command     | AT+LIST \n\a                                           |
|-------------|--------------------------------------------------------|
| Feature     | Device 에 등록된 Coordinator 정보를 표시 합니다                    |
| Response    | Coordinator Address 0xbb28, 0xa4c138b088c0bb28 \a      |
| Description | Device 에 등록된 Coordinator 의 Network address 리스트를 표시 합니다 |

| Command     | AT+DELETE \n\a                                                           |
|-------------|--------------------------------------------------------------------------|
| Feature     | Device 에 등록된 Coordinator 정보를 Coordinator 와 Leave 통신을 하지 않고<br>강제로 삭제 합니다 |
| Response    | MySrcAddr : 0x2847<br>MyPanID : 0x2847<br>OK \a                          |
| Description | Coordinator 정소 삭제 후 Device 는 이전의 자신의 정보로 복귀 합니다                          |

| Command     | AT+DSPVIEW=1 or 0 \n\a                            |
|-------------|---------------------------------------------------|
| Feature     | Device 가 수신 받은 데이터에서 세부적인 내용을 화면에 표시 할지 선택<br>합니다 |
| Response    | ОК \а                                             |
| Description |                                                   |

| Command     | AT+EDCHANG=x \n\a                                                    |
|-------------|----------------------------------------------------------------------|
| Feature     | 사용자 통신 후 Coordinator 로 부터 Ack 를 수신 받지 못하면 다음 사용<br>주파수를 변경 할지 선택 합니다 |
| Response    | ОК \а                                                                |
| Description | 통신 이후 ACK 수신 받지 못하면 채널 변경 유무 선택 합니다                                  |

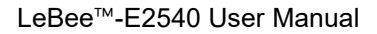

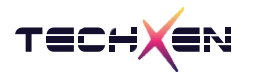

| Command     | AT+PIN? \n\a                                              |
|-------------|-----------------------------------------------------------|
| Feature     | Device 의 입력 포트 8개 읽기                                      |
| Response    | 1111111 \a                                                |
| Description | Device 의 입력 포트 8개의 상태 값 읽기<br>입력포트의 상태가 변경 되면 자동으로 출력 됩니다 |

| Command     | AT+POUT=11100000 \n\a                                                                     |
|-------------|-------------------------------------------------------------------------------------------|
| Feature     | Device 의 출력 포트에 High / Low 출력 제어                                                          |
| Response    | OUT:11100000 \a                                                                           |
| Description | Device 에 출력 제어를 하면 응답으로 출력 한 내용이 그대로 표시 됩니다<br>Device 출력 제어는 실제 모듈 출력 포트를 통해 GPIO 제어가 됩니다 |

| Command     | AT+POUT? \n\a                     |
|-------------|-----------------------------------|
| Feature     | Device 의 현재 GPIO 출력 상태를 확인 합니다    |
| Response    | OUT:11100000 \a                   |
| Description | Device 의 GPIO 상태 값을 확인 할 때 사용 합니다 |

| Command     | AT+INFO? \n\a                                                                                                    |
|-------------|----------------------------------------------------------------------------------------------------|
| Feature     | Coordinator 의 현재의 설정값 상태를 표시 합니다                                                                                               |
| Response    | Display View: ON<br>RSSI view: ON<br>LENGTH view: ON<br>ASCII or HEX: ASCII<br>ED Scan CH change -: OFF<br>Current Channel: 23 |
| Description |                                                                                                    |

| Command     | AT+HELP? \n\a                                                                                                    |
|-------------|----------------------------------------------------------------------------------------------------|
| Feature     | Coordinator 에서 사용 중인 전체 AT Command List를 표시 합니다                                                                                                    |
| Response    | <pre>[01] AT+JOIN [ Coordinator Permission Start / Stop ]<br/>[02] AT+DSPCON= [ Rssi on off, Length On off, ASCIIorHEX setting &gt;AT+DSPCON=1,1,1 ]<br/>[03] AT+SAVE [ Settings data save &gt; AT+SAVE ]<br/><br/>[26] AT+HELP? [ AT command list view &gt; AT+HELP? ]<br/>[27] AT+VER? [ System version &gt; AT+VER? ]<br/>[28] AT+INFO? [ Parameter settings view &gt; AT+INFO? ]</pre> |
| Description |                                                                                                    |

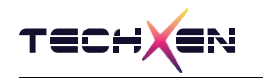

# 6.PC 환경에서 AT Command 실행 방법

6-1 시리얼 통신 프로그램 Tera Term 설정 방법

- 1) Rates : 115200 bps
- 2) Data bit : 8 bit
- 3) Parity bit : None
- 4) Stop bit : 1 bit

| [Tera Term 설정 1]  |                                                        |                                                                                 |    | [ Tera ]                               | Term 설정 2                       | 2]           |                    |   |
|-------------------|--------------------------------------------------------|---------------------------------------------------------------------------------|----|----------------------------------------|---------------------------------|--------------|--------------------|---|
| ra Term: 새 연결     |                                                        |                                                                                 | ×  | Tera Term: 시리얼포트                       | 설정                              |              |                    | > |
| O TCP∕ <u>I</u> P | 호스트(T): [ 기록(Q)<br>서비스 () Telnet<br>() SSH<br>() Other | TCP 포트#(만): <mark>22</mark><br>SSH 버전(⊻): <b>SSH2</b><br>프로토클(C): <b>UNSPEC</b> |    | 포트(P):<br>속도(B):<br>데이터(D):<br>패리티(A): | COM3<br>115200<br>8 bit<br>none | ><br>><br>>  | 확인<br>취소           |   |
| ● 시리얼( <u>E</u> ) | 포트(B): COM3 Silica<br>확인 취소                            | on Labs CP210x USB to UA<br>도움말(H)                                              | F. | 스탑비트(S):<br>흐름제어(F):<br>전송지연<br>0 msa  | 1 bit<br>none<br>ec/char 0      | v<br>v<br>ms | 도움말(H)<br>sec/line |   |

[Tera Term 설정 3 ]

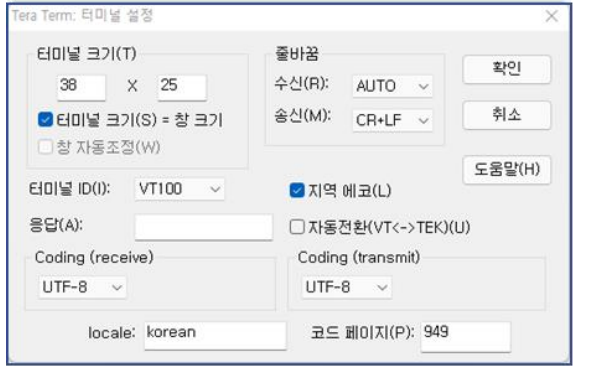

[시스템 부팅 초기 화면]

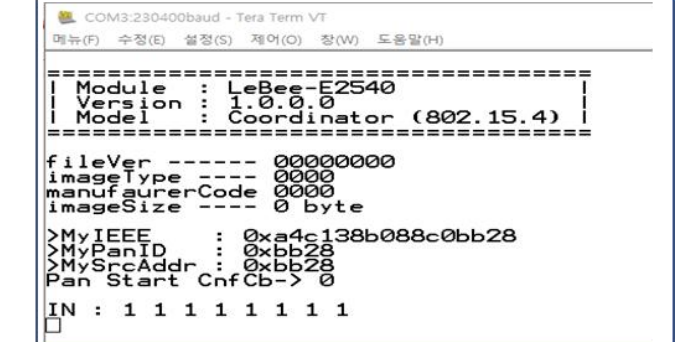

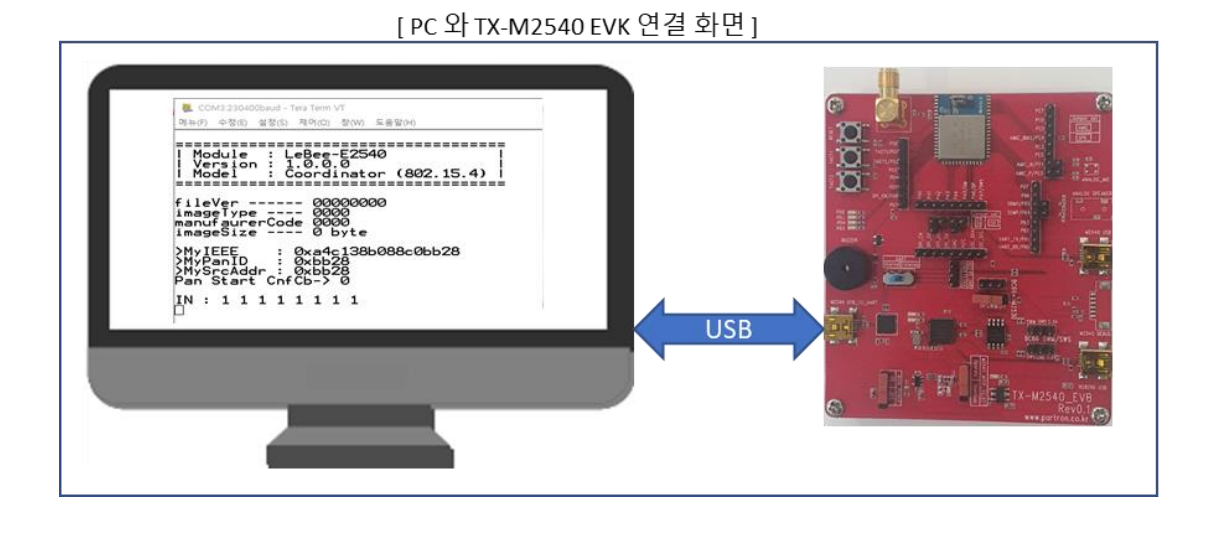

6-2 등록 과정 진행 - Coordinator mode

TECH

- 1. 부팅 이후 Coordinator 모드인지 확인합니다.
- 2. [AT+LIST] 실행 후 응답으로 OK 만 표시되면 Coordinator 에 등록된 Device 가 없는 상태.
- 3. [AT+JOIN]으로 등록 대기모드를 실행합니다. (반드시 Coordinator 에서 먼저 실행)
- 4. 이후 Device 에서도 동일하게 JOIN 을 시작하면
- 5. Coordinator 에서 Beacon Request 신호를 수신 받고 등록 과정을 진행합니다.
- 6. 정상적으로 등록이 완료되고
- 7. New Device Enrolled 메시지가 표시되면 정상적인 등록 완료가 됩니다.

만약 동일한 Device 가 다시 등록이 되면 "Device Duplicated "를 표시하며 추가 등록이

되지 않습니다.

8. [AT+LIST] 명령 실행 후 등록된 Device 정보를 확인할 수 있습니다.

```
🔍 COM3:230400baud - Tera Term VT
메뉴(F) 수정(E) 설정(S) 제어(O) 창(W) 도움말(H)
_____
           : LeBee-E2540
: 1.0.0.0
  Module
   /ersion :
  Model
            : Coordinator (802.15.4)
  _____
fileVer ----- 00000000
imageType ---- 0000
manufaurerCode 0000
imageSize ---- 0 byte
             : 0xa4c138b088c0bb28
: 0xbb28
>MyIEEE
≻MýPanID
>MySrcAddr : Øxbb28
Pan Start CnfCb-> Ø
IN: 11111111
at+list
ŌΚ
at+join
START
R×[-36]_>
Beacon Réguest->SrcShortAddr:0x2847, SrcPanId:0x2847
Enrolled Index[1]->
Dev[0] 0x2847, 0xa4c138d293b32847
New Device Enrolled
at+list
Dev[0] 0x2847, 0xa4c138d293b32847
0K
```

6-3 등록 과정 진행 - Device mode

- 1. 부팅 이후 Device 모드인지 확인합니다.
- [AT+LIST] 실행 후 응답으로 Coordinator 정보가 모두 "0" 으로 표시되면 아직 등록 되지 않은 상태입니다.
- 3. [AT+JOIN]으로 등록 대기모드를 실행합니다. (반드시 Coordinator 에서 먼저 실행합니다.)
- 4. Device 는 Beacon Request 를 전송합니다.
- 5. Device 에서 Beacon Response 신호를 수신 받고 등록 과정을 진행합니다.
- 6. 정상적으로 등록이 완료되고
- 7. Enrolled SUCCESS 메시지가 표시되면 정상적인 등록 완료가 됩니다.
- 8. [AT+LIST] 명령 실행 후 등록된 Coordinator 정보를 확인할 수 있습니다.

20|28

6-4 사용자 데이터 통신 - Coordinator 에서 전송할 때

- 1. [AT+DATA=00,1234567890] 명령을 입력합니다.
  - 1-1. 첫번째 항목 "00" 은 등록된 Device 의 Index 입니다.

"00"은 첫번째 Index 입니다.

"00", "01", ~ "19"까지 입니다. ( 등록은 20개까지 입니다. )

1-2. 두번째 항목 "1234567890" 사용자가 전송하고자 하는 데이터입니다.

- 2. 정상적으로 전송 완료되면 [OK] 가 표시됩니다.
- 3. Device 와 정상적인 통신이 이루어지지 않으면

NO\_ACK->e9 표시로 Device 로부터 ACK 를 수신 받지 못했음을 표시합니다.

Device 로부터 ACK 를 수신 받지 못하면 3 회 재전송을 진행합니다.

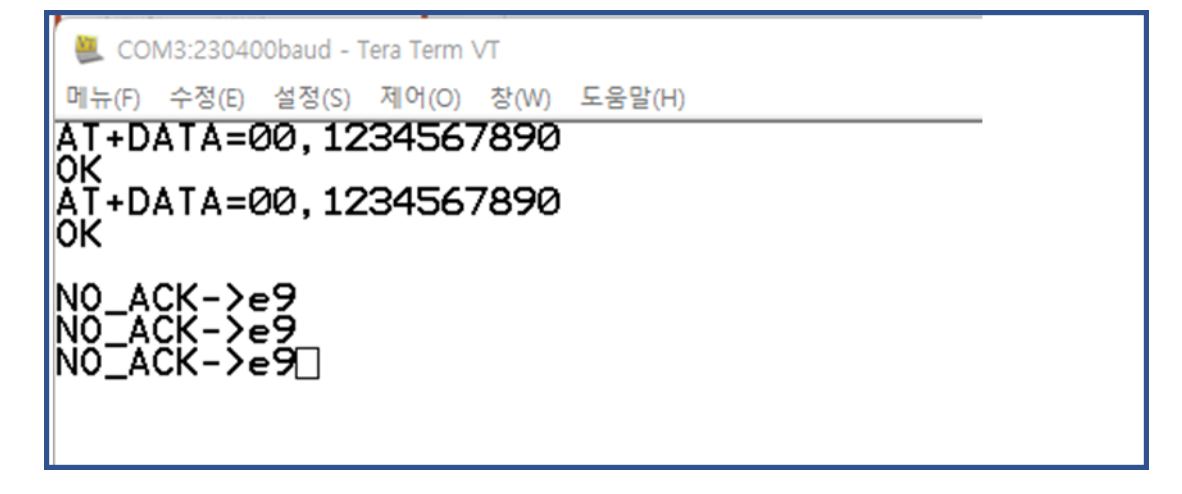

4. Device 는 데이터를 수신 받으면

[수신 감도]+[데이터 길이]+[명령어]+[사용자 데이터] 순서로 화면에 표시합니다.

| 📒 co         | M8:23040 | Obaud - 1 | Tera Term | VT   |        |            |  |
|--------------|----------|-----------|-----------|------|--------|------------|--|
| 메뉴(F)        | 수정(E)    | 설정(S)     | 제어(0)     | 창(W) | 도움말(H) |            |  |
| <u>R×</u> [- | 351->    | >Len[     | 11] (     | CmdE | 01]->  | 1234567890 |  |
|              |          |           |           |      |        |            |  |
|              |          |           |           |      |        |            |  |
|              |          |           |           |      |        |            |  |

6-5 사용자 데이터 통신 - Device 에서 전송할 때

1. [AT+DATA=1234567890] 명령을 입력합니다.

1-1. 첫번째 항목 "1234567890" 사용자가 전송하고자 하는 데이터입니다.

- 2. 정상적으로 전송 완료되면 [OK]가 표시됩니다.
- 3. Coordinator 와 정상적인 통신이 이루어지지 않으면

NO\_ACK->e9 표시로 Device 로부터 ACK 를 수신 받지 못했음을 표시합니다.

Coordinator 로부터 ACK 를 수신 받지 못하면 3 회 재전송을 진행합니다.

| 🔍 co  | M8:23040                                                                                    | )0baud - 1 | Tera Term | VT   |        |  |  |  |  |
|-------|---------------------------------------------------------------------------------------------|------------|-----------|------|--------|--|--|--|--|
| 메뉴(F) | 수정(E)                                                                                       | 설정(S)      | 제어(O)     | 창(W) | 도움말(H) |  |  |  |  |
| AT+D  | ATA=1                                                                                       | 12345      | 67890     | 3    |        |  |  |  |  |
| AT+D  | ATA=1                                                                                       | 12345      | 67890     | 9    |        |  |  |  |  |
| NO_A  | <u></u><br><u> </u> <u> </u> <u> </u> <u> </u> <u> </u> <u> </u> <u> </u> <u> </u> <u> </u> | ≥9         |           |      |        |  |  |  |  |
|       | NO_ACK->e9<br>NO_ACK->e9                                                                    |            |           |      |        |  |  |  |  |
|       |                                                                                             |            |           |      |        |  |  |  |  |

4. Coordinator 는 데이터를 수신 받으면

[수신 감도]+[데이터 길이]+[명령어]+[사용자 데이터]순서로 화면에 표시합니다.

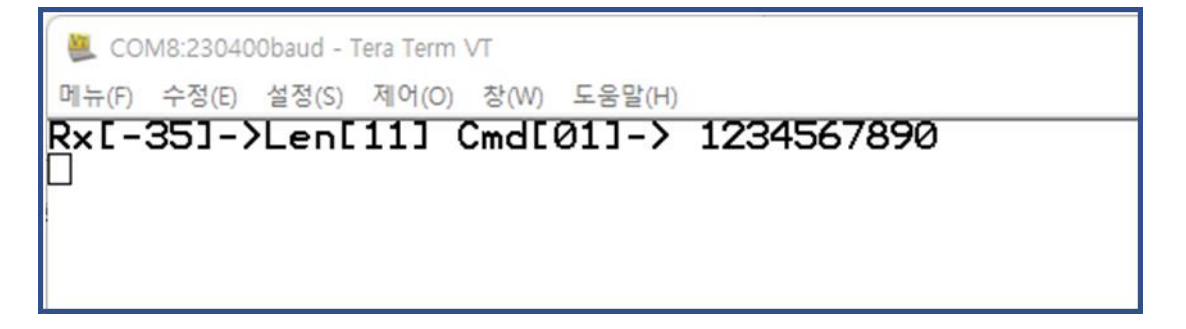

6-6 Energy Scan 기능 사용 - Coordinator mode

1. [AT+EDLEVEL=26] 명령을 입력합니다.

26 은 Coordinator 에서 기준으로 사용할 Energy Scan 값입니다.

입력 값 범위 :00~99

2. [AT+EDCHANG=1] 명령을 입력합니다.

AT+EDCHANG=1: Energy Scan 값이 기준 값보다 높게 나오면 주파수 변경.

AT+EDCHANG=0: Energy Scan 값이 기준 값보다 높게 나와도 주파수 변경하지 않음.

주파수 범위 : 23, 25, 26 Channel

3. [AT+EDMODE=1,1]명령을 입력합니다.

AT+EDMODE=1,1: Energy Scan 을 시작하고 결과값을 화면에 표시합니다.

AT+EDMODE=1,0: Energy Scan 을 시작하고 결과값을 화면에 표시하지 않음.

AT+EDMODE=0,0 : Energy Scan 을 중지하고 이후 값의 의미 없음.

4. 아래 그림은 기준 값 설정은 26 이고 현재 Scan 값은 28~30 이므로 사용 주파수를 변경합니다.

| SCOM3:230400baud - Tera Term VT                     |                                                |
|-----------------------------------------------------|------------------------------------------------|
| 메뉴(F) 수정(E) 설정(S) 제어(O) 창(W) 도움말(H)                 |                                                |
| AT+EDLEVEL=26<br>OK<br>AT+EDCHANG=1                 | Level over (30) > (26)<br>Rssi -95 ED 28       |
| OK<br>AT+EDMODE=1,1<br>OK                           | Level over (28) > (26)<br>Rssi -94 ED 30       |
| Rssi -94 ED 30                                      | Level over (30) > (26)<br>Rssi -94 ED 30       |
| Rssi -94 ED 30                                      | Level over (30) > (26)<br>Resi -95 ED 28       |
| Level over (30) > (26)<br>Rssi -94 ED 30            | Level over (28) > (26)                         |
| Level over (30) > (26)<br>Rssi -94 ED 30            | $\frac{1}{10000000000000000000000000000000000$ |
| Level over (30) > (26)<br>Rssi -94 ED 30            | EDCH 23<br>Rssi -94 ED 30 주파수 변경               |
| Level over (30) > (26)<br>Rssi -94 ED 30            | Level over (30) > (26)<br>Rssi -94 ED 30       |
| Level over (30) > (26)<br>EDCH 25 주파수 변경            | Level over (30) > (26)<br>Rssi -94 ED 30       |
| Rssi -95 ED 28                                      | Level over (30) > (26)                         |
| Level over (28) > (26)<br>Rssi -95 ED 28            | Rssi -94 ED 30<br>Level over (30) > (26)       |
| Level over (28) > (26)<br>Rssi -95 ED 28            | Rssi -95 ED 28                                 |
| Level over (28) > (26)<br>Rssi -95 ED 28            |                                                |
| Level over (28) > (26)<br>Rssi -95 ED 28            |                                                |
| Level over (28) > (26)<br>Rssi -95 ED 28            |                                                |
| Level over (28) 〉 (26)<br>EDCH 26<br>Rssi -94 ED 30 |                                                |
|                                                     |                                                |

6-7 데이터 통신 주파수 변경 - Device mode

TECHXEN

1. [AT+EDCHANG=1] 명령을 입력합니다.

AT+EDCHANG=1: 사용자 정의 데이터를 전송하고 Coordinator 로부터 ACK 가 수신 되지 않으면 사용 주파수를 변경하여 재전송합니다.

2. [AT+DATA=1234567890] 사용자 정의 데이터를 전송합니다.

Coordinator 로부터 ACK 를 수신받지 못하면 그림과 같이 주파수를 변경하여 재전송합니다

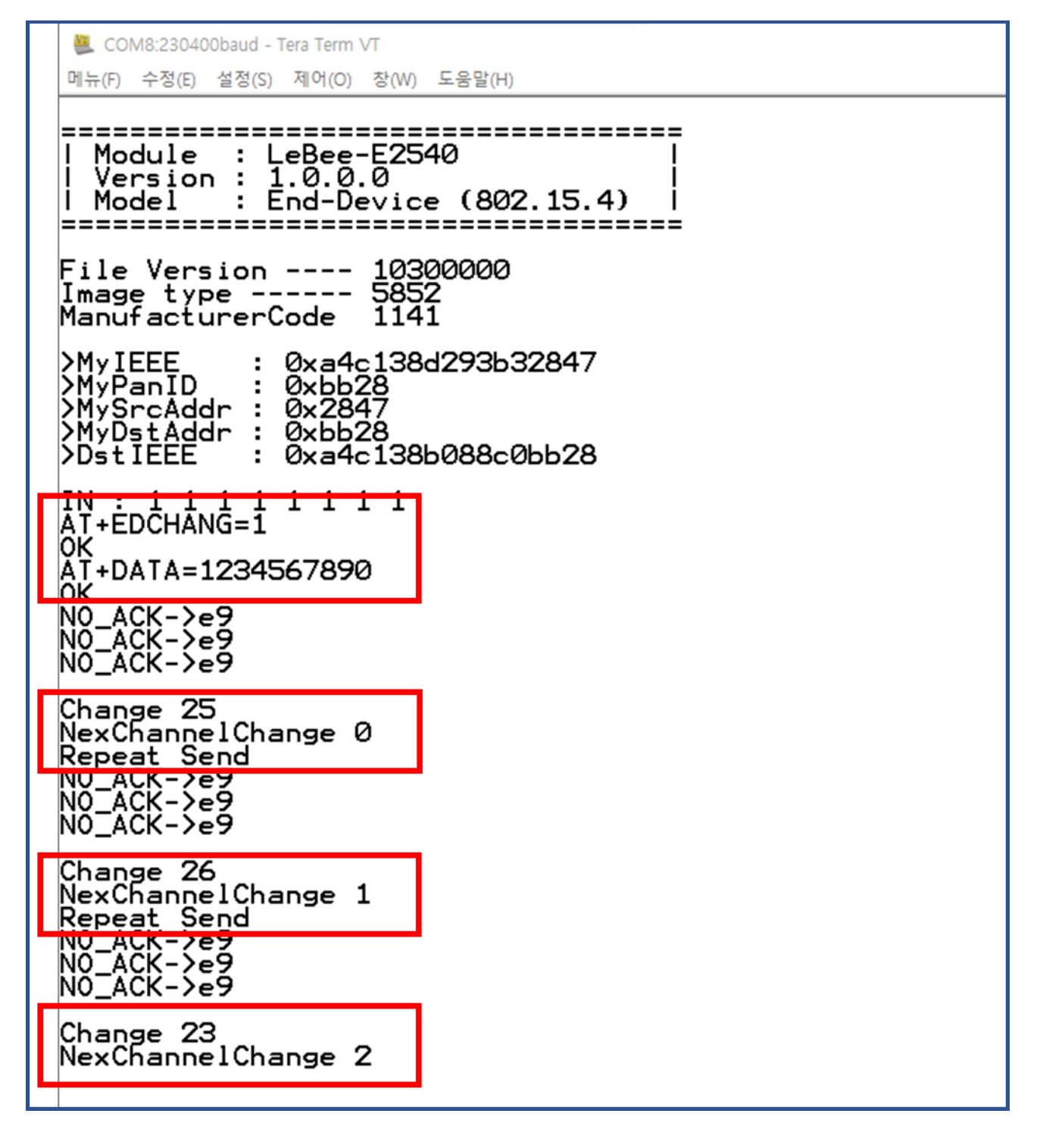

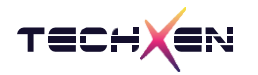

## 7. LeBee™Sim-802.15.4 Simulation 실행 방법

7-1 LeBee™Sim 프로그램은 802.15.4 Device Simulation 프로그램입니다

LeBee™Sim 프로그램을 이용하면 Tera Term 과 같은 시리얼 통신 프로그램에서 AT Command 를 입력하는 문제를 해소할 수 있습니다.

프로그램의 각 해당 버튼에 AT Command 가 매핑되어 있어 버튼 클릭으로 해당 기능을 수행할

수 있습니다

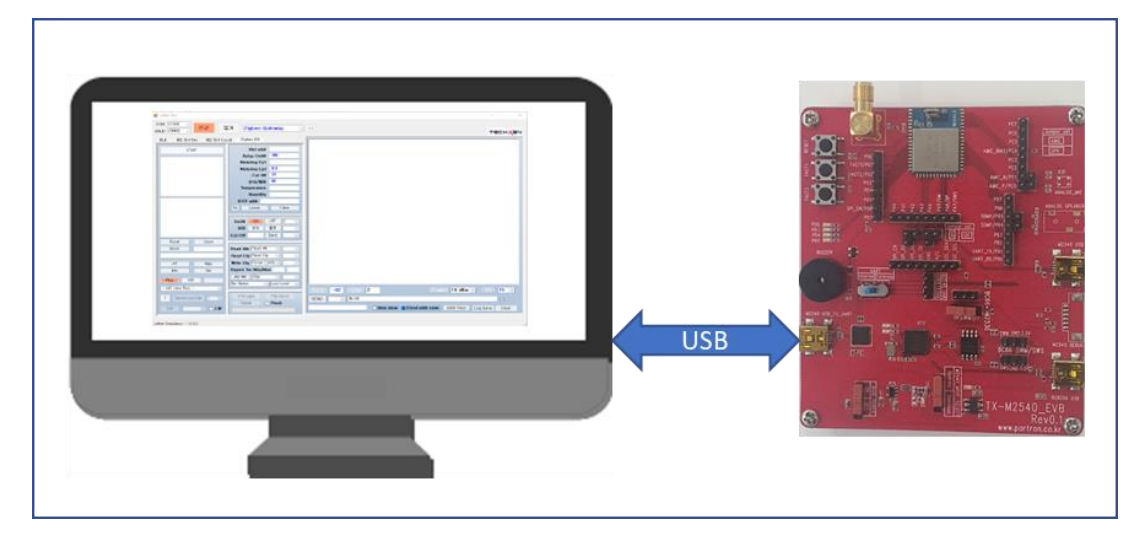

7-2 LeBee™Sim 프로그램 실행 후 통신 포트 연결하기

처음 실행하면 COM 항목이 공란으로 표시되고, 통신 포트가 감지되면 자동으로 COM 항목에 감지된 통신 포트 번호가 표시됩니다.

[연결] 버튼을 클릭하여 통신 포트를 연결합니다.

| 🔛 LeBee Sim                                                             |                                          | 🖳 LeBee Sim                                           |                                          |
|-------------------------------------------------------------------------|------------------------------------------|-------------------------------------------------------|------------------------------------------|
| COM 연결 끊기<br>BAUD 115200 연결 끊기                                          | BLE V                                    | COM <u>COM3 v</u><br>BAUD <u>115200 v</u> 연결 끊기       | 3LE ~ <<                                 |
| DLC 802, 15, 4 Dev 802, 15, 4 Coordi                                    | Zigbee GW                                | BLE 802, 15, 4 Dev 802, 15, 4 Coordi                  | Zigbee GW                                |
| Public Read Random Read                                                 | Conn Status AT Help<br>List view Version | Public         Read           Random         Read     | Conn Status AT Help<br>List view Version |
| Vendor ID     Read       Product ID     Read       Product Ver     Read | Format ASCII HEX<br>Nata Len SHORT LONG  | Vendor ID Read<br>Product ID Read<br>Product Ver Read | Format ASCII HEX<br>Data Len SHORT LONG  |

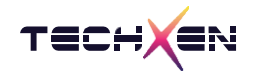

7-3 LeBee™Sim 프로그램에서 버튼 [READY]를 누르고 잠시 대기하면 Coordinator와 등록 과정이 정확히 이루어지고 등록 성공 메시지가 화면에 표시됩니다.

이때 Coordinator 의 어드레스 정보가 표시됩니다.

| 🙀 LeBee Sim                                                                                                    | ×                                                                                                    |
|----------------------------------------------------------------------------------------------------|----------------------------------------------------------------------------------------------------|
| COM COM6 > 연결 끊기 802.15.4 Device                                                                                                    | TECH EN                                                                                                    |
| BLE 802, 15, 4 Dev 802, 15, 4 Coordi Zigbee GW 2                                                                                                    |                                                                                                    |
| READY     ON     RSSI       BB28     I     N     LENGTH       ASCII     ASCII / HEX     OFF     DSP VIEW       OFF     DSP VIEW     OFF     Free Negering                                                                                                    | Send > AT+JOIN<br>START<br>User_dev_beacon send<br>Rx[-37]-><br>Beacon Response->SrcShortAddr:0xbb28, ->SrcPanid:0xbb28, ->0xa4c138b088c0bb28<br>Enrolled SUCCESS |
| Reset     Clear       AT     Help       Info     Ver                                                                                                    |                                                                                                    |
| IN         11111111         Read         My IEEE         A4C138D293B32847           OUT         7         6         5         4         2         1         0           Read         My SrcAddr         2847         0         0         0         0         0         0         0         0         0         0         0         0         0         0         0         0         0         0         0         0         0         0         0         0         0         0         0         0         0         0         0         0         0         0         0         0         0         0         0         0         0         0         0         0         0         0         0         0         0         0         0         0         0         0         0         0         0         0         0         0         0         0         0         0         0         0         0         0         0         0         0         0         0         0         0         0         0         0         0         0         0         0         0         0         0         0 <t< td=""><td></td></t<> |                                                                                                    |
| OTA Start Enable                                                                                                    | RSSI  -37  LEN  Power  10 dBm ~  CH  23 ~    SEND  0    time view  Log Save  Clear                                                                                |
| LeBee Simulation - 1.0.0.0                                                                                                    |                                                                                                    |

7-4 LeBee™Sim 프로그램에서 Coordinator는 등록 대기상태로 대기하고 Device 가 등록 모드를 진행하면 등록 과정이 정확히 이루어지면서 등록 성공 메시지가 화면에 표시됩니다.

| EBee Sim                                                                                              | - 🗆 X                                                                                                    |
|----------------------------------------------------------------------------------------------------|----------------------------------------------------------------------------------------------------|
| COM COM3 ~ 연결 끊기 802.15.4 Coordinator                                                                 |                                                                                                    |
|                                                                                                    |                                                                                                    |
| 2 2 2 2 2 2 2 2 2 2 2 2 2 2 2 2 2 2 2                                                                 | Rx(-37)-><br>Beacon Request->SrcShortAddr:0x2847, SrcPanid:0x2847<br>Enrolled Index(1)-><br>Dev(0) 0x2847, 0xa4c138d293b32847<br>New Device Enrolled |
| List view       Save         Leave       ~         Delete       ~         All delete       All delete |                                                                                                    |
| ED Start                                                                                              |                                                                                                    |
| Info Ver Delete File Down                                                                             |                                                                                                    |
| INRead<br>OUT 7 6 5 4 3 2 1 0<br>Read                                                                 | RSSI  -37  LEN  Power  10 dBm   CH  15     SEND  0    V  time view  Log Save  Clear                                                                  |
| LeBee Simulation - 1.0.0.0                                                                            | h.                                                                                                    |

이때 Device 의 어드레스 정보가 화면에 표시됩니다.

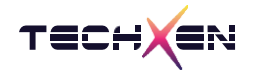

7-5 LeBee™Sim 프로그램에서 버튼 [Info] 와 [List view]를 각각 누르면 Coordinator 의 설정 값과

등록된 Device의 정보를 화면에 표시합니다.

| 🛃 LeBee Sim                                                                                                    | - 🗆 X                                                                                                    |
|----------------------------------------------------------------------------------------------------|----------------------------------------------------------------------------------------------------|
|                                                                                                    |                                                                                                    |
| BAUD 115200 V                                                                                                    |                                                                                                    |
| BLE       802, 15, 4 Dev       802, 15, 4 Coordi       Zigbee GW         2847       ON ~ RSSI         ON ~ LENGTH         ASCII ~ ASCII / HEX         ON ~ DSP VIEW         Leave         Leave         Asci 138d293b32847                                                                                                    | Send > AT+INFO?           Dispaly View: ON           RSSI view: ON           LENGTH view: ON           LENGTH view: ON           LENGTH view: ASCII           ED Scan Value view : OFF           ED Scan Level: OFF           ED Scan Level: 20           Current Channel: 23           Enrolled Dev Cnt: 1           Send > AT+LIST           Dev(0) 0x2847, 0xa4c138d293b32847           OK |
| 30     Level       OFF     ED Start       OFF     ED level Log       OFF     ED ch change                                                                                                    |                                                                                                    |
| Help OTA open File Down<br>Info Ver Delete Flash                                                                                                    |                                                                                                    |
| IN         1111111         Read           OUT         7         6         5         4         3         2         1         0           Read         CW         CW< | RSSI     LEN     Power     10 dBm ~     CH     23 ~       SEND     0       ~     •     •     •                                                                                                    |
| LeBee Simulation - 1.0.0.0                                                                                                    | ,<br>                                                                                                    |

7-6 LeBee™Sim 프로그램에서 버튼 [Info] 와 [List view]를 각각 누르면 Device 의 설정 값과

| 등록된 | Coordinator 의 | 정보를 | 화면에 | 표시합니다. |
|-----|---------------|-----|-----|--------|
|     |               |     |     |        |

| 🚆 LeBee Sim                                                                                                    | – – ×                                |
|----------------------------------------------------------------------------------------------------|--------------------------------------|
| COM COM6 ~ 연결 끊기 802.15.4 Device ~ <<                                                                                                    | TECHXEN                              |
| BLE       802,15,4 Dev       802,15,4 Coordi       Zigbee GW         READY       ON       RSSI         BB28       ON       LENGTH         A4C1 38B0080 C0B28       OFF       DSP VIEW         OFF       DSP VIEW       ON         A4C1 38B0080 C0B28       OFF       DSP VIEW         OFF       DSP VIEW       ON         A4C1 38B0080 C0B28       OFF       DSP VIEW         OUT 7 6 5 4 3 2 1 0       My IEEE       A4C1 38B0880208828         My PanID       BB28       My SrcAddr         Dst Addr       BB28       Dst Addr         Dst Addr       BB28       Dst Addr         Dst IEEE       A4C1388088008628       RSSI         EBee Simulation - 10.00       Time view | m ∨ CH 23 ∨<br>0<br>✓ Log Save Clear |

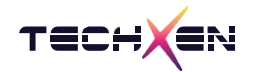

7-7 LeBee™Sim 프로그램에서 사용자 정의 데이터를 Device 로 전송하기 위해

- 1. Device Network address 정보창에서 원하는 Index 의 어드레스를 선택합니다.
- 2. 보내고자 하는 사용자 정의 데이터를 입력합니다.
- 3.[SEND] 버튼을 눌러 데이터를 전송합니다.
- 4. 로그 화면 창에 AT Command 와 전송될 데이터가 표시됩니다.

| 🖳 LeBee Sim                        |                                                                |                                    | – – ×                       |
|------------------------------------|----------------------------------------------------------------|------------------------------------|-----------------------------|
| COM COM3 ~ 연결 같                    | 2 802.15.4 Coordinator                                         |                                    | TECHXEN                     |
| BLE 802, 15, 4 Dev 802, 15, 4 Cool | rdi Zigbee GW                                                  |                                    |                             |
| 2847                               | N V RSSI                                                       | Send > AT+DATA=00,1234567890<br>OK |                             |
|                                    | ASCII V ASCII / HEX                                            | 4                                  |                             |
| a4c138d293b32847                   | List view Save<br>Leave 0 ~<br>Delete 0 ~<br>All delete        |                                    |                             |
|                                    | 30     Level       OFF     ED Start       OFF     ED level Log |                                    |                             |
| Reset Clear                        | OFF 🗸 ED Ch change                                             |                                    |                             |
| AT Help<br>Info Ver                | OTA open File Down Delete Flash                                |                                    |                             |
| IN 1111111 Read                    | 3                                                              | RSSI LEN                           | 2 wer 10 dBm v CH 23 v      |
| OUT 7 6 5 4 3 2 1 0<br>Read        |                                                                | SEND 1234567890                    | 10 time view Log Save Clear |
| LeBee Simulation - 1.0.0.0         |                                                                |                                    |                             |

7-8 LeBee™Sim 프로그램에서 Coordinator 로부터 전송된 데이터를 표시합니다.

그림과 같이 수신 데이터를 표시하고 RSSI/Length 등도 표시됩니다.

| EBee Sim                                                                                                    | AL-111-1                                                                                                    |                                       | – 🗆 X                                                |
|----------------------------------------------------------------------------------------------------|----------------------------------------------------------------------------------------------------|---------------------------------------|------------------------------------------------------|
| COM COM6 ~ 연결 3                                                                                                    | 802.15.4 Device                                                                                                    | ~ <<                                  | TECHXEN                                              |
| BLE         802, 15, 4 Dev         802, 15, 4 Co           READY         READY           BB28         A4C138B088C0BB28           Reset         Clear           AT         Help           Info         Ver           IN         1111111           Read         CW | ON     RSSI       ON     LENGTH       ASCII     ASCII       OFF     DSP VIEW       OFF     Freq Hopping         List view     Save       Leave     Delete         My IEEE     A4C1300293832847       My PanID     B828       My SrcAddr     2847       Dst Addr     B828       Dst IEEE     A4C138008008628         OTA Start     Enable | Rxf-35}->Len(11) Cmd(01}-> 1234567890 | er 10 dBm V CH 23 V<br>0<br>time view Log Save Clear |
| LeBee Simulation - 1.0.0.0                                                                                                    |                                                                                                    |                                       |                                                      |